## **Consultant Connect Desktop Calling Guide**

## Securely place Advice & Guidance calls from your browser

If you don't yet have a Consultant Connect account you can set one up in a matter of minutes. All you need is an NHS email address to get started. <u>Click here</u> and follow the simple steps to sign up. Once you have set up your account you'll be able to use the same credentials to log in to the free Consultant Connect App and Consultant Connect in your browser.

The Desktop Calling feature on Consultant Connect in your browser enables you to place rapid Advice & Guidance calls to specialists from your computer. **To start using this feature, log in to** <u>Consultant Connect</u> in your browser and follow the simple steps below:

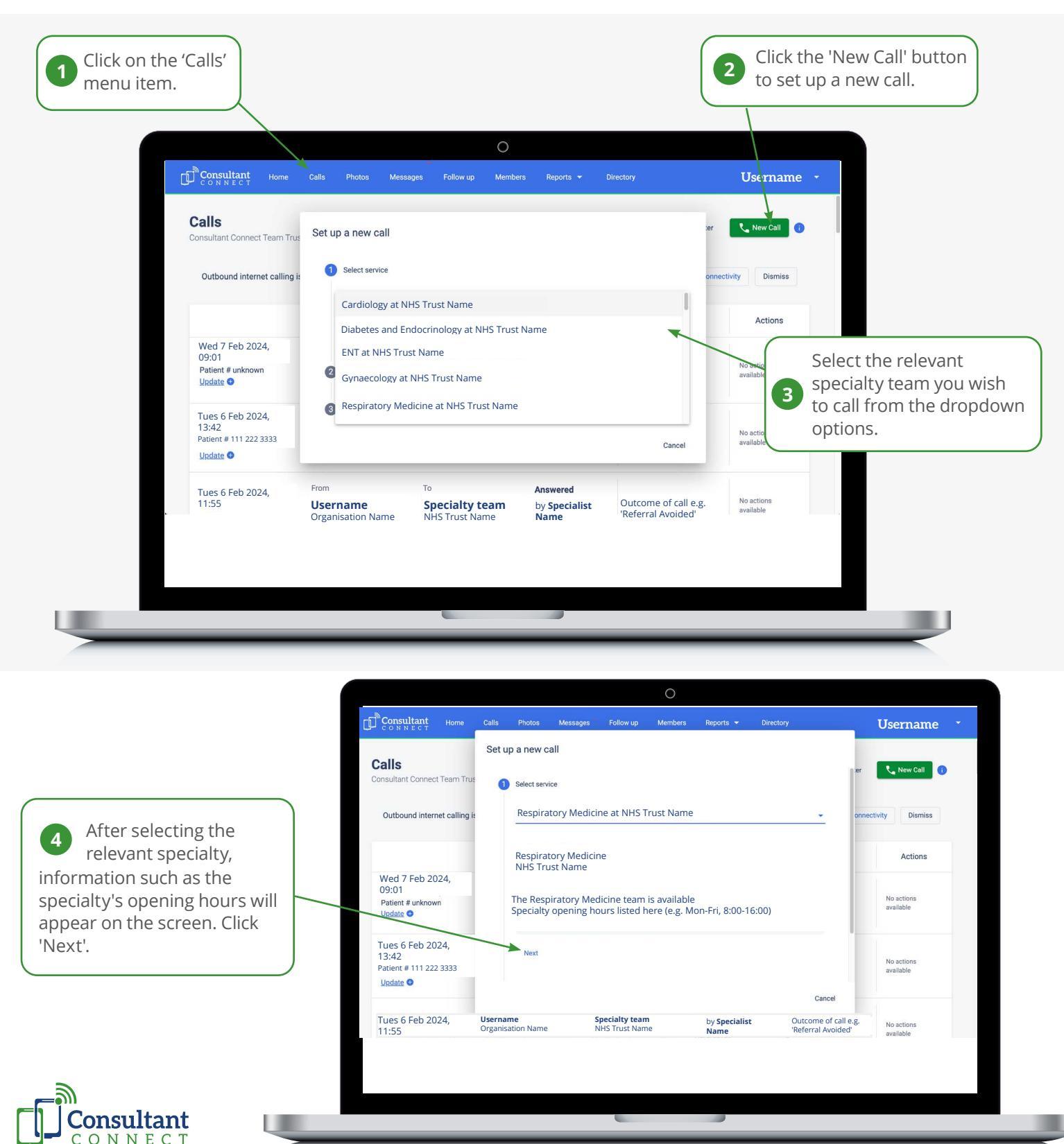

## **Desktop Calling Guide - Continued**

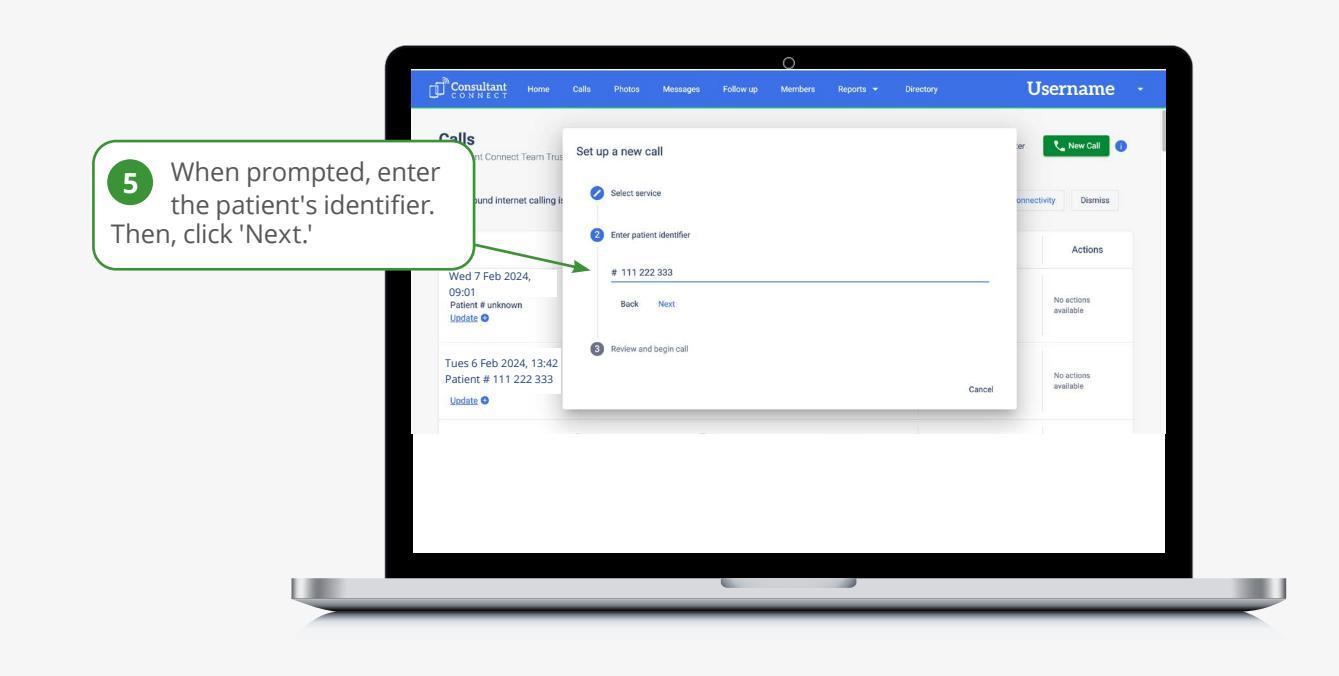

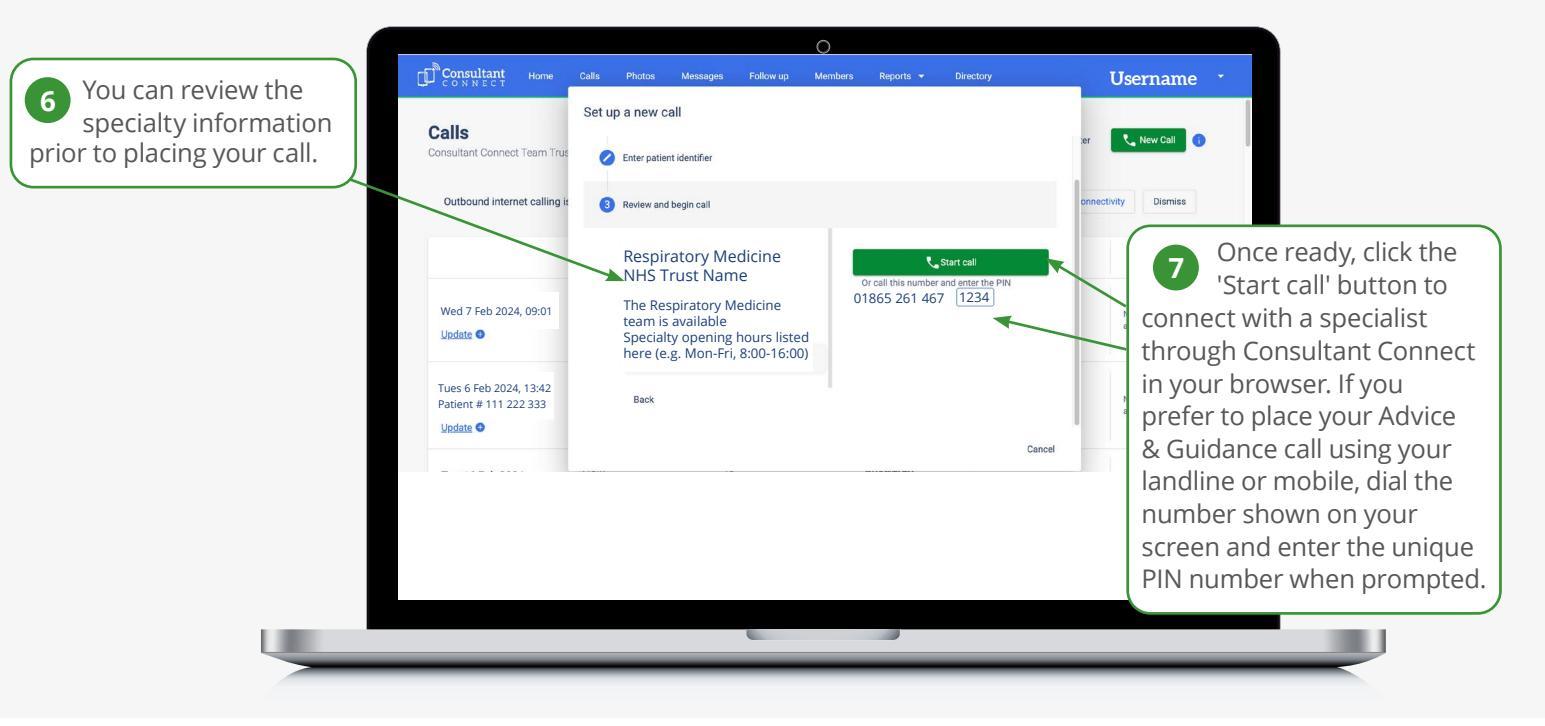

## Leaving an outcome

Please remember to leave an outcome when your call ends. A list of outcomes will automatically display on your screen, simply select the appropriate one (e.g. 'Referral Avoided'), and click save.

\*Specialties available may differ by hospital/locality

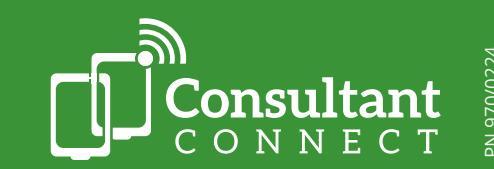

For more information, contact us:

E: hello@consultantconnect.org.uk T: 01865 261467